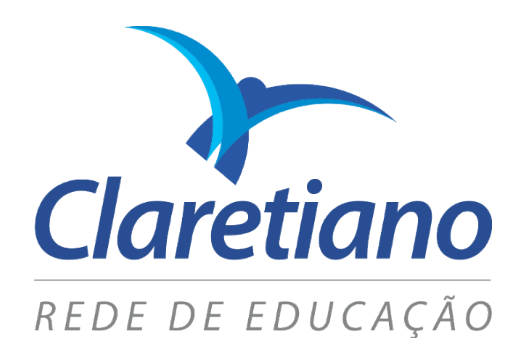

## SeAD - Secretaria Acadêmica Digital Política de Certificação

# Assinatura em Documentos

CLARETIANO – REDE DE EDUCAÇÃO

AÇÃO EDUCACIONAL CLARETIANA | Fazemos parte do Claretiano – Rede de Educação

### Assinatura em Documentos

O Claretiano – Rede de Educação trabalha com a SeAD, onde seus documentos tramitam por meio digital (como as declarações, por exemplo). Os documentos estarão sempre resguardados por um certificado digitalizado, respeitando a legislação brasileira vigente.

Essa Certificação Digital é uma assinatura com validade jurídica, realizada em transações eletrônicas e prevista em lei pela Medida Provisória n. 2.2002, de 24 de agosto de 2001.

Os nossos documentos eletrônicos seguem a regulamentação vigente para os documentos digitais, sendo os mesmos válidos para todos os fins legais conforme destaco abaixo:

Art. 1º Fica instituída a Infraestrutura de Chaves Públicas Brasileira - ICP-Brasil, **para garantir a autenticidade, a integridade e a validade jurídica de documentos em forma eletrônica**, das aplicações de suporte e das aplicações habilitadas que utilizem certificados digitais, bem como a realização de transações eletrônicas seguras. Art. 10. Consideram-se documentos públicos ou particulares, **para todos os fins legais**, os documentos eletrônicos de que trata esta Medida Provisória. § 1º As declarações constantes dos documentos em forma eletrônica produzidos com a utilização de processo de certificação disponibilizado pela ICP-Brasil **presumem-se verdadeiros em relação aos signatários, na forma do art. 131 da Lei nº 3.071, de 1º de janeiro de 1916 - Código Civil.** (hoje art. 219 do Código Civil) <sup>1</sup> (negrito pelo autor).

Portanto, pela legislação vigente, o documento eletrônico assinado por um certificado digital tem o mesmo valor que o documento físico assinado fisicamente por uma pessoa.

A estrutura normativa da Certificação Digital pode ser verificada no site:

https://sgo.redeclaretiano.edu.br/ac

<sup>&</sup>lt;sup>1</sup>Medida Provisória n. 2.2002, de 24 de agosto de 2001 – <u>http://www.planalto.gov.br/Ccivil\_03/MPV/Antigas\_2001/2200-2.htm</u> - Acesso em 06/06/19 às 19h37

### Como validar o Certificado Digital

Para validar a assinatura em documento, abra o arquivo pelo Adobe Reader. (Clique aqui, para baixar caso não tenha instalado).

Um dos itens de segurança, nos documentos emitidos pelo Claretiano – Rede de Educação, é o selo de autenticidade que se encontra no canto superior do documento e que possui a certificação digital.

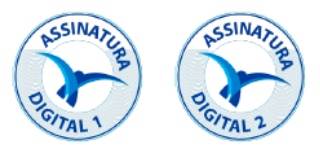

Para verificar a autenticidade clique em "**Painel de assinaturas**" para ver as assinaturas digitais que estão no documento.

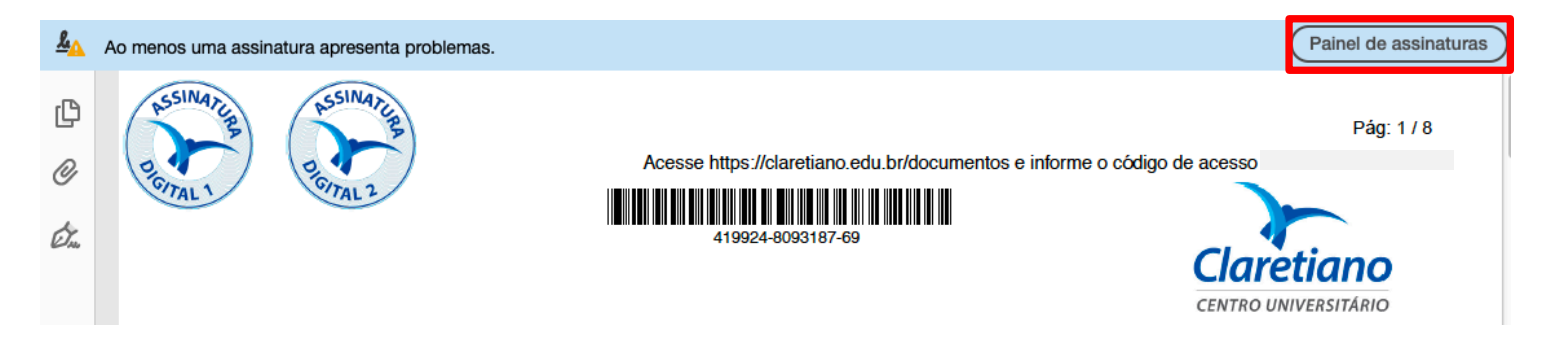

O Adobe Reader irá mostrar no canto esquerdo todas as assinaturas que o documento possui e indicará o local que o mesmo se encontra para validação.

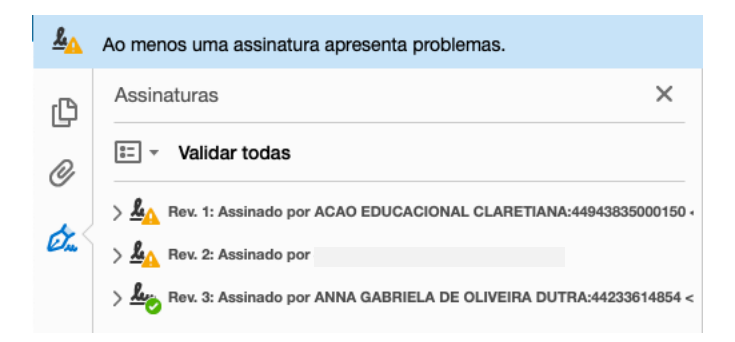

Para verificar sua validade, basta clicar com o botão direito sobre o nome da pessoa ou na instituição que assinou e escolher a opção "**Validar Assinatura**". Outra forma de verificar a validade é clicando sobre o selo da Assinatura digital.

| Assinaturas           |                                     | ×         |
|-----------------------|-------------------------------------|-----------|
| 📰 👻 Validar todas     |                                     |           |
| > 🦺 Rev. 1: Assinado  | Validar assinatura                  | 5000150 · |
| > An Rev. 2: Assinado | Visualizar versão assinada          |           |
| > Kev. 3: Assinado    | Mostrar propriedades da assinatura. | 54 <      |

Ao clicar sobre "Validar assinatura", irá apresentar o Status de Validação da Assinatura, onde deverá clicar em **propriedade da assinatura** 

|              | Status de validação da assinatura                                                                                                    |
|--------------|----------------------------------------------------------------------------------------------------|
| <u>&amp;</u> | A validade da assinatura é DESCONHECIDA.<br>- Os documento não foram modificados após a aplicação da assinatura.<br>- A identidade do signatário é desconhecida, pois não foi incluída na sua lista de certificados confiáveis e nenhum dos seus<br>certificados pai é confiável |
|              | Propriedades de assinatura                                                                                                    |

Com a tela de Propriedades da assinatura aberta, clique em "Mostrar certificado do assinante".

| 2.       | A validade da assinatura é DESCONHECIDA.                                                                                                    |
|----------|----------------------------------------------------------------------------------------------------|
| <u>A</u> | Hora da assinatura: 2019/06/02 06:36:13 -03'00'                                                                                                    |
|          | Motivo: Valido                                                                                                    |
|          | Localização: Batatais/SP                                                                                                    |
| Res      | umo da validade                                                                                                    |
|          | Os documento não foram modificados após a aplicação da assinatura.                                                                                         |
|          | O autor especificou que preenchimento de formulário, assinaturas e comentários<br>são permitidos neste documento. Nenhuma outra alteração é permitida.     |
|          | A identidade do signatário é desconhecida, pois não foi incluída na sua lista de<br>certificados confiáveis e nenhum dos seus certificados pai é confiável |
|          | O horário de assinatura é o que consta no computador do signatário.                                                                                        |
|          | A assinatura foi validada na hora da assinatura:<br>2019/06/02 06:36:13 -03'00'                                                                            |
| Info     | ormações do signatário                                                                                                    |
|          | O caminho do certificado do assinante até um certificado de emissor foi criado<br>de forma satisfatória.                                                   |
|          | Não foi executada a verificação de cancelamento.                                                                                                    |
|          | Mostrar certificado do assinante                                                                                                    |
| Dre      | Pariedades avançadas                                                                                                    |

Nesta tela é exibido a cadeia de emissão do certificado, bem como seus responsáveis. Antes de validar a confiabilidade do certificado, verifique na janela do canto esquerdo se a cadeia do certificado é de sua confiança. No exemplo abaixo, a cadeia de certificado pertence a Ação Educacional Claretiana, mantenedora do Claretiano – Rede de Educação.

|                                                                                              | Visualizador de certificados                                                                                                    |
|----------------------------------------------------------------------------------------------|----------------------------------------------------------------------------------------------------|
| Esta caixa de diálogo permite vis<br>correspondem à entrada selecion<br>âncora de confiança. | ualizar os detalhes de um certificado e toda a sua cadeia de emissão. Os detalhes exibidos<br>1ada.Estão sendo exibidas várias cadeias de emissão porque nenhuma delas foi emitida por uma |
| ✓ Mostrar todos os caminhos de e                                                             | certificação encontrados                                                                                                    |
| Autoridade Certificado                                                                       | Resumo Detalhes Cancelamento Confiança Políticas Aviso sobre aspectos jurídicos                                                                                                    |
| AC Secretaria da Re                                                                          | Foto portificado pão é confidual                                                                                                    |
| AC SERASA RFB                                                                                | Confirmentia contravel.                                                                                                    |
| ACAO EDUCA                                                                                   | Configurações conflaveis                                                                                                    |
|                                                                                              | Managementes au dadas                                                                                                    |
|                                                                                              |                                                                                                    |
|                                                                                              | X Certificar documentos                                                                                                    |
|                                                                                              | 💥 Executar conteúdo dinâmico que esteja incorporado em um documento certificado                                                                                                    |
|                                                                                              | Executar JavaScripts de alto privilégio que estejam incorporados em um documento certificado                                                                                               |
|                                                                                              | X Operações privilegiadas do sistema (conexão em rede, impressão, etc).                                                                                                    |
|                                                                                              | Adicionar a certificados confiáveis                                                                                                    |
|                                                                                              |                                                                                                    |
|                                                                                              |                                                                                                    |
|                                                                                              |                                                                                                    |
|                                                                                              |                                                                                                    |
|                                                                                              |                                                                                                    |
|                                                                                              |                                                                                                    |

Clique na aba Confiança e depois em Adicionar a certificados confiáveis.

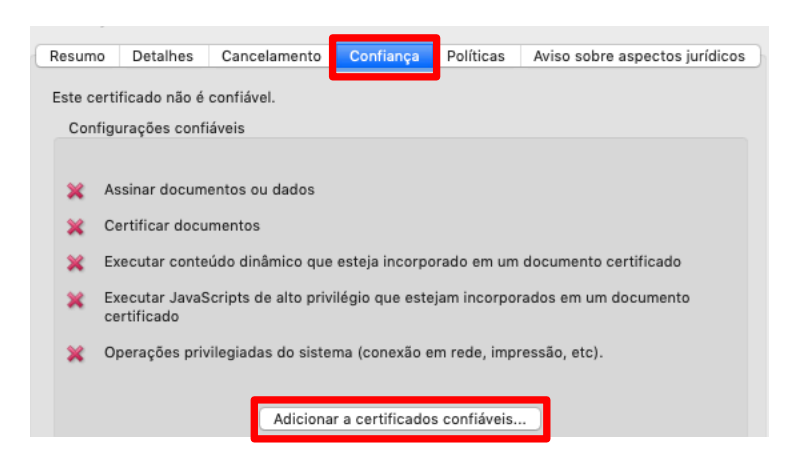

Na caixa de alerta do adobe, clique em **OK** e nas demais telas.

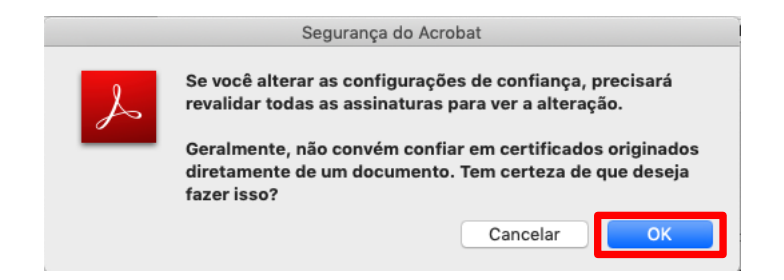

#### De volta a janela de Propriedades da assinatura, clique em Validar assinatura.

|            | Propriedades da assinatura                                                                                                    |
|------------|----------------------------------------------------------------------------------------------------|
|            | A validade da assinatura é DESCONHECIDA.                                                                                                    |
| <u> 40</u> | Hora da assinatura: 2019/06/02 06:38:50 -03'00'                                                                                                    |
|            | Motivo: Concordo                                                                                                    |
|            | Localização: 186.211.108.162                                                                                                    |
| Res        | sumo da validade                                                                                                    |
|            | Os documento não foram modificados após a aplicação da assinatura.                                                                                         |
|            | O autor especificou que preenchimento de formulário, assinaturas e comentários<br>são permitidos neste documento. Nenhuma outra alteração é permitida.     |
|            | A identidade do signatário é desconhecida, pois não foi incluída na sua lista de<br>certificados confiáveis e nenhum dos seus certificados pai é confiável |
|            | A assinatura inclui um carimbo de data/hora incorporado, mas ele não foi<br>verificado.                                                                    |
|            | A assinatura foi validada na hora da assinatura:<br>2019/06/02 06:38:50 -03'00'                                                                            |
| Info       | ormações do signatário                                                                                                    |
|            | As verificações de validação do caminho ocorreram de forma satisfatória.                                                                                   |
|            | Não foi executada a verificação de cancelamento.                                                                                                    |
|            | Mostrar certificado do assinante                                                                                                    |
| Pro        | ppriedades avançadas Fechar Validar assinatura                                                                                                    |

Ao fazer isto o Adobe o adiciona como um certificado confiável. Faça o mesmo processo com as outras assinaturas até que todas fiquem vistadas como confiáveis.

| <u>k</u> ö | Assinado e todas as assinaturas são válidas.                                         |
|------------|--------------------------------------------------------------------------------------|
| ß          | Assinaturas X                                                                        |
| Q          | i= ✓ Validar todas                                                                   |
| ~          | > 🊣 lev. 1: Assinado por ACAO EDUCACIONAL CLARETIANA:44943835000150 <1               |
| Chan .     | > 🊣 lev. 2: Assinado por                                                             |
|            | > 🊣 tev. 3: Assinado por ANNA GABRIELA DE OLIVEIRA DUTRA:44233614854 <a< th=""></a<> |

Para garantir a integridade do documento, no status sempre deverá estar com as seguintes informações:

- > A Assinatura é VÁLIDA.
- > Nome da pessoa ou da instituição que assinou, seguido pelo CPF ou CNPJ.
- Data e hora da assinatura
- > Os documentos não foram modificados após a aplicação da assinatura.

É importante frisar que no certificado conta a ICP-Brasil, conforme determina a Medida Provisória 2200-2.

Para maiores informações, envie um email para certificadodigital@claretiano.edu.br